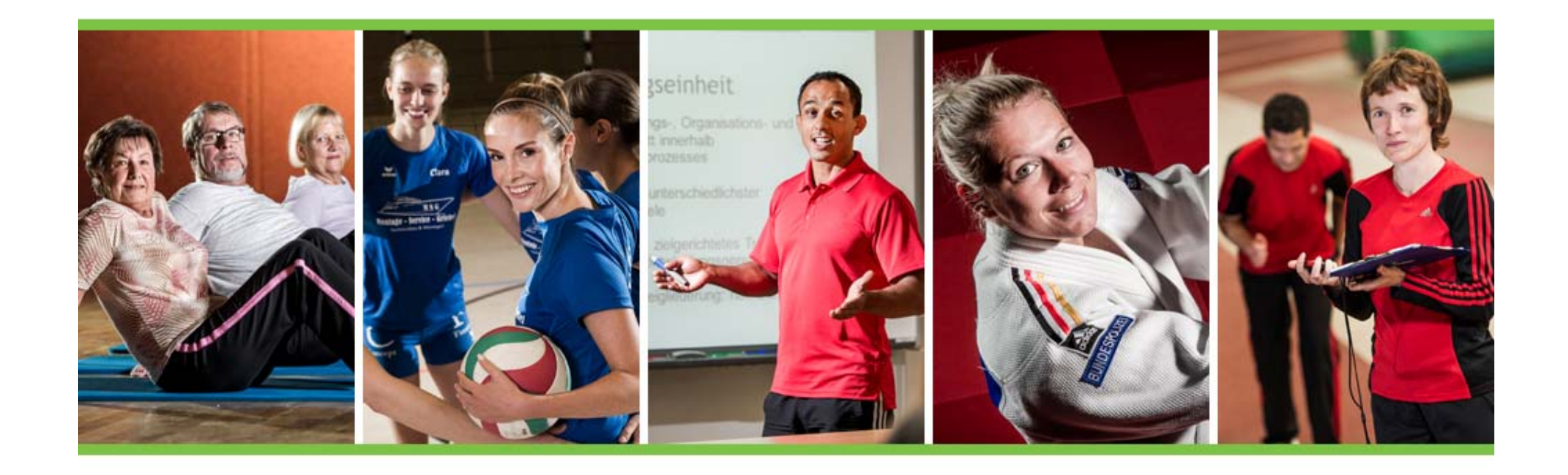

## Projekt "Förderung eines Großsportgerätes"

- Vertragsupload und Einreichung der Abrechnungsunterlagen -

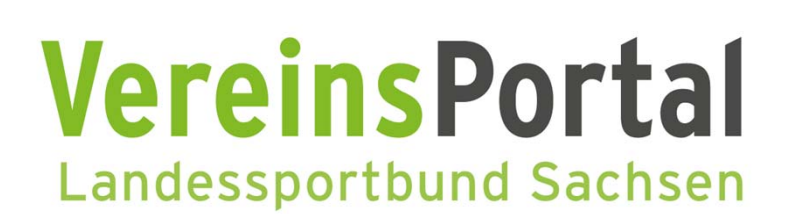

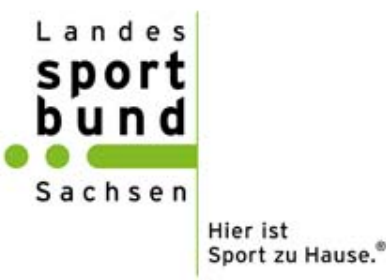

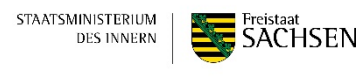

Gefördert durch

## [Status "Vertrag versendet"]

#### Schritt1:

Anmelden im VereinsPortal

https://vereinsportal.sport-fuer-sachsen.de

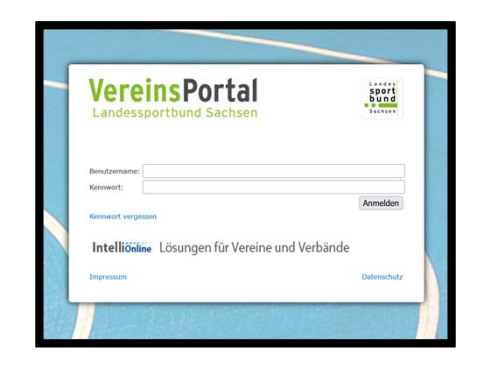

#### Schritt 2:

Menü "Förderung" → Großsportgeräte

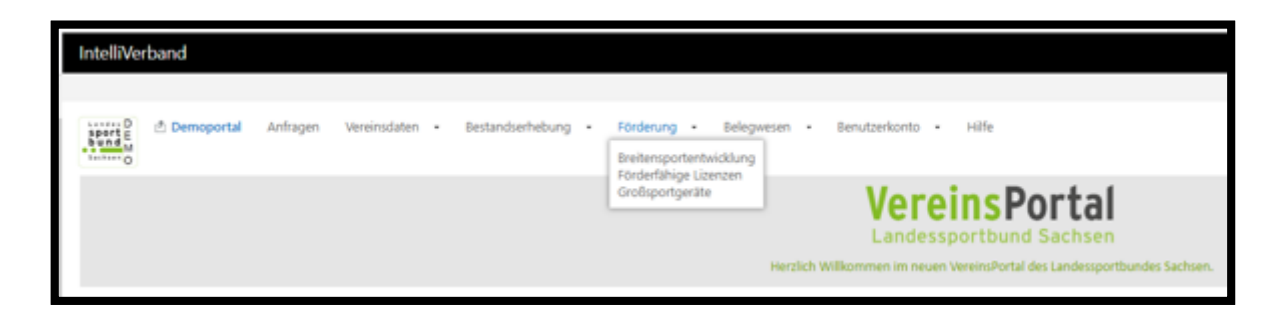

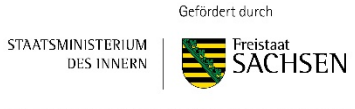

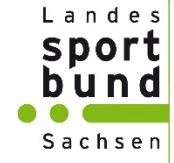

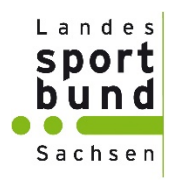

| Seite       | 1 von 2 (12 Einträge) $\mid << <$ | > >>       |             |                   |                                                          |                       |             |                          | nieu 🔄 suche wir reider 🔘 r              |
|-------------|-----------------------------------|------------|-------------|-------------------|----------------------------------------------------------|-----------------------|-------------|--------------------------|------------------------------------------|
| Details     | Anfragetyp                        | Beginn     | Übertragung | Status            | Anfragebezug                                             | Zugang                | Verfahren   | Bemerkung                | Transaktion                              |
| III Details | Förderung Großsportgerät          | 24.05.2024 | 24.05.2024  | Vertrag versendet | Jahr: 2024, Gerät: Großfeldtor,<br>Nummer: ESG00006-2024 | 420999 LSB-Demoverein | Bestätigung |                          | c8771986-8847-4664-<br>bd55-012f8697b5af |
|             |                                   |            |             |                   | Jahr: 2023, Gerät: Bezeichnung                           |                       |             | RologBogBogBogsdaupgEorg | t=[Num_c70219f5 26h5 4591 bac9           |
| EE Details  | Forderung Grobsportgerat          | 04.09.2023 | 04.09.2023  | Ausgezanic        | durch Verein, Nummer:<br>ESGFÖ-00066-2023                | 420999 LSB-Demoverein | Bestatigung | Rechnung fehlt           | c0e1ef68d924                             |
| 1000011     |                                   |            |             |                   | John: 2022 Coröt: Testagröt 11                           |                       |             |                          | 191opdbo 29co 40o2 9db0                  |

#### Schritt 3:

Details auswählen

Gefördert durch STAATSMINISTERIUM DES INNERN

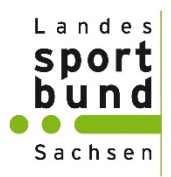

|                                                                                                    | ,                               |                            |              |
|----------------------------------------------------------------------------------------------------|---------------------------------|----------------------------|--------------|
| Die Voraussetzungen im Überbli                                                                                               | :k:                             |                            |              |
| Voraussetzung                                                                                                    | Gefordert                       | Aktuell                    | Erfül        |
| Aktuelle Bestandsmeldung abgegeben                                                                                           | Meldung für Erhebung 01.01.2024 | Letzte Meldung: 01.01.2024 | $\sim$       |
| Anzahl gemeldete Mitglieder                                                                                                  | >= 10                           | 164                        | $\checkmark$ |
| Mitgliedsbeitrag Kinder/Jugendliche                                                                                          | >= 20,00 €                      | 60,00 €                    | $\checkmark$ |
| Mitgliedsbeitrag Erwachsene                                                                                                  | >= 40,00 €                      | 144,00 €                   | $\checkmark$ |
| Freistellungsbescheid gültig bis                                                                                             | mind. 31.12.2024                | 31.12.2026                 | $\checkmark$ |
|                                                                                                    |                                 | Nein                       | $\checkmark$ |
| Offene Rückforderungen                                                                                                    | risdan und ausdruckon           | 1                          |              |
| Offene Rückforderungen<br>Vertragsdokument herunte                                                                           | rladen und ausdrucken           | ]                          |              |
| Offene Rückforderungen<br>Vertragsdokument herunte<br>AGB herunterladen und au                                               | rrladen und ausdrucken          | ]                          |              |
| Offene Rückforderungen<br>Vertragsdokument herunte<br>AGB herunterladen und au<br>PDF-Ausdruck Vertragsdokumer               | sdrucken                        | ]                          |              |
| Offene Rückforderungen<br>Vertragsdokument herunte<br>AGB herunterladen und au<br>PDF-Ausdruck Vertragsdokume<br>Durchsuchen | It hochladen                    | ]                          |              |

#### Schritt 4:

Vertragsversand erfolgt per E-Mail.

Entweder direkt aus dem Anhang ausdrucken oder über das VereinsPortal herunterladen und ausdrucken

Gefördert durch

STAATSMINISTERIUM DES INNERN

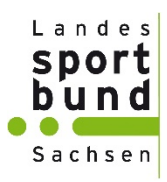

#### Schritt 5: Rechtsverbindlich unterschreiben

2. Der Vertragspartner nimmt die Zuwendung an. Das angegebene Vereinskonto wird bestätigt. Die "Allgemeinen Vertragsbedingungen" (siehe Anlage) werden anerkannt. Vertragspartner haben ab einer Zuwendung von mindestens 5.000 Euro an geeigneter Stelle auf Folgendes hinzuweisen: Diese Maßnahme wird mitfinanziert durch Steuermittel auf der Grundlage des vom Sächsischen Landtag beschlossenen Haushaltes. Die Nichterfüllung der Informationspflicht kann eine Rückforderung der gewährten Landesmittel nach sich ziehen.

rechtsverbindlich für den LSB:

Marc Steingrabe, Geschäftsführer

rechtsverbindlich für den Vertragspartner:

> Datum, Name (Druckschrift), Unterschrift (vertretungsbefugtes Vorstandsmitglied nach §26 BGB)

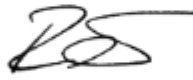

Steffen Richter, Geschäftsführer

Datum, Name (Druckschrift), Unterschrift (vertretungsbefugtes Vorstandsmitglied nach §26 BGB)

Gefördert durch

STAATSMINISTERIUM DES INNERN

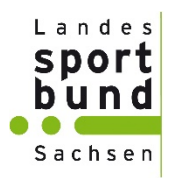

| schritt 1                                                                                                    |                                                                            |                                                            |              |
|----------------------------------------------------------------------------------------------------|----------------------------------------------------------------------------|------------------------------------------------------------|--------------|
| Ihr Antrag wurde bereits an den<br>Gehen Sie weiter bis zu Schritt 4,                                                                                     | Verband übermittelt und kann nicht n<br>wenn Sie den Antrag nochmal herunt | 1ehr bearbeitet werden.<br>erladen und ausdrucken möchten. |              |
|                                                                                                    |                                                                            |                                                            |              |
| Die Voraussetzungen im Überblic                                                                                                    | k:                                                                         |                                                            |              |
| Voraussetzung                                                                                                    | Gefordert                                                                  | Aktuell                                                    | Erfü         |
| Aktuelle Bestandsmeldung abgegeben                                                                                                    | Meldung für Erhebung 01.01.2024                                            | Letzte Meldung: 01.01.2024                                 | $\checkmark$ |
| Anzahl gemeldete Mitglieder                                                                                                    | >= 10                                                                      | 164                                                        | $\checkmark$ |
| Mitgliedsbeitrag Kinder/Jugendliche                                                                                                    | >= 20,00 €                                                                 | 60,00 €                                                    | $\checkmark$ |
| Mitgliedsbeitrag Erwachsene                                                                                                    | >= 40,00 €                                                                 | 144,00 €                                                   | $\checkmark$ |
| Freistellungsbescheid gültig bis                                                                                                    | mind. 31.12.2024                                                           | 31.12.2026                                                 | $\checkmark$ |
| Offene Rückforderungen                                                                                                    | Nein                                                                       | Nein                                                       | $\checkmark$ |
|                                                                                                    |                                                                            |                                                            |              |
| Vertragsdokument berunte                                                                                                    | rladen und ausdrucken                                                      |                                                            |              |
| Vertragsdokument herunte                                                                                                    | rladen und ausdrucken 🗔                                                    |                                                            |              |
| Vertragsdokument herunter<br>AGB herunterladen und aus                                                                                                    | rladen und ausdrucken 🗔                                                    |                                                            |              |
| Vertragsdokument herunter<br>AGB herunterladen und aus                                                                                                    | rladen und ausdrucken 🗔<br>sdrucken 🗔                                      |                                                            |              |
| Vertragsdokument herunter<br>AGB herunterladen und aus<br>PDF-Ausdruck Vertragsdokumen<br>Durchsuchen Keine Datei ausgewä                                 | rladen und ausdrucken 🖾<br>sdrucken 💭<br>t hochladen                       |                                                            |              |
| Vertragsdokument herunte.<br>AGB herunterladen und aus<br>PDF-Ausdruck Vertragsdokument<br>Durchsuchen Keine Datei ausgewä                                | rladen und ausdrucken 🖾<br>sdrucken 应<br>t hochladen<br>ihlt. Hochladen    |                                                            |              |
| Vertragsdokument herunte<br>AGB herunterladen und aus<br>PDF-Ausdruck Vertragsdokumen<br>Durchsuchen Keine Datei ausgewä                                  | rladen und ausdrucken 🐼<br>sdrucken 🐼<br>t hochladen<br>shit. Hochladen    |                                                            |              |
| Vertragsdokument herunte<br>AGB herunterladen und aus<br>PDF-Ausdruck Vertragsdokumen<br>Durchsuchen Keine Datei ausgewä<br>1 - Antrag Foerderung ESG.pdf | rladen und ausdrucken 😡<br>adrucken 😡<br>t hochladen<br>ahlt. Hochladen    |                                                            |              |
| Vertragsdokument herunte<br>AGB herunterladen und aus<br>PDF-Ausdruck Vertragsdokumen<br>Durchsuchen Keine Datei ausgewä<br>1 - Antrag Foerderung ESG.pdf | rladen und ausdrucken 😡<br>sdrucken 😡<br>t hochladen<br>shit. Hochladen    |                                                            |              |
| Vertragsdokument herunte<br>AGB herunterladen und aus<br>PDF-Ausdruck Vertragsdokumen<br>Durchsuchen Keine Datei ausgewä<br>1 - Antrag Foerderung ESG.pdf | rladen und ausdrucken 😡<br>sdrucken 😡<br>t hochladen<br>ahlt. Hochladen    |                                                            |              |
| Vertragsdokument herunte<br>AGB herunterladen und aus<br>PDF-Ausdruck Vertragsdokumen<br>Durchsuchen Keine Datei ausgewä<br>1 - Antrag Foerderung ESG.pdf | rladen und ausdrucken 😡                                                    |                                                            |              |

#### Schritt 6:

Unterzeichneten Vertrag hochladen

Schritt 7:

Schließen

Gefördert durch

STAATSMINISTERIUM DES INNERN

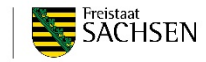

## Vertragsupload [Bearbeitung durch LSB]

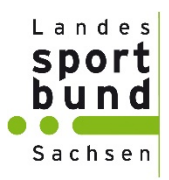

## Hochgeladener Vertrag wird vom Landessportbund Sachsen geprüft und genehmigt.

Nach der Genehmigung durch den LSB, können die Abrechnungsunterlagen hochgeladen werden.

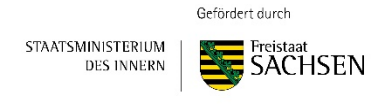

## [Status "Vertrag geprüft"]

Schritt 1:

Anmelden im VereinsPortal

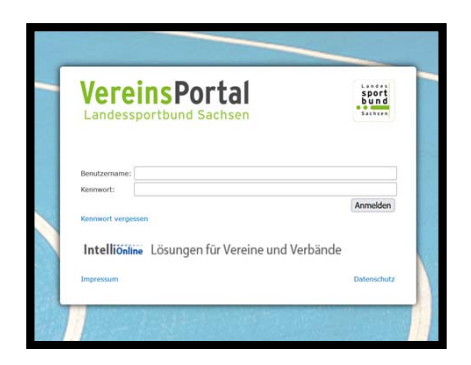

#### Schritt 2:

Menü "Förderung"  $\rightarrow$  Großsportgeräte  $\rightarrow$  entsprechenden Antrag auswählen

| Anfragen zu Zugang "420999 LSB-Demoverein" zu Anfragetyp "Förderung Großsportgerät" - "Großsportgeräte"         Seite 1 von 2 (12 Einträge)  << < >>> |             |                          |            |             |                 |                                                          |   |
|----------------------------------------------------------------------------------------------------|-------------|--------------------------|------------|-------------|-----------------|----------------------------------------------------------|---|
|                                                                                                    | III Details | Anfragetyp               | Beginn     | Übertragung | Status          | Anfragebezug                                             | z |
| I                                                                                                    | III Details | Förderung Großsportgerät | 24.05.2024 | 24.05.2024  | Vertrag geprüft | Jahr: 2024, Gerät: Großfeldtor, Nummer:<br>ESG00006-2024 | 4 |
|                                                                                                    |             |                          |            |             |                 | Jahr: 2023, Gerät: Bezeichnung des                       |   |

Schritt 3: Details auswählen

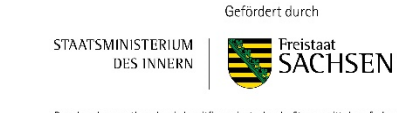

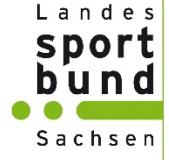

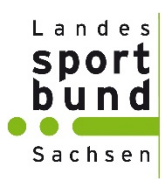

| 🚹 Übersicht über die Förderkriterie               | n für die Antragstellung.       |                            |              |
|---------------------------------------------------|---------------------------------|----------------------------|--------------|
| Die Voraussetzungen im Überblich<br>Voraussetzung | k:<br>Gefordert                 | Aktuell                    | Erfüll       |
| Aktuelle Bestandsmeldung abgegeben                | Meldung für Erhebung 01.01.2024 | Letzte Meldung: 01.01.2024 | $\checkmark$ |
| Anzahl gemeldete Mitglieder                       | >= 10                           | 164                        | $\checkmark$ |
| Mitgliedsbeitrag Kinder/Jugendliche               | >= 20,00 €                      | 60,00 €                    |              |
| Mitgliedsbeitrag Erwachsene                       | >= 40,00 €                      | 144,00 €                   |              |
| Freistellungsbescheid gültig bis                  | mind. 31.12.2024                | 31.12.2026                 | $\checkmark$ |
|                                                   |                                 | N-i-                       |              |

Gefördert durch

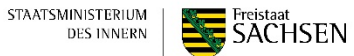

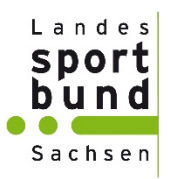

| ichritt 2                                                                                     |                                                                                                    |
|-----------------------------------------------------------------------------------------------|----------------------------------------------------------------------------------------------------|
| Bitte geben Sie die Angaben                                                                   | für den Großsportgerät-Antrag ein. Klicken Sie danach bitte auf "Weiter".                                                               |
|                                                                                               |                                                                                                    |
| Belegtyp                                                                                      | Rechnung V                                                                                                    |
| Belegdatum                                                                                    | 24.05.2024                                                                                                    |
| Firma/Unternehmen                                                                             | SportSchneider                                                                                                    |
| Bezeichnung Sportgerät                                                                        | Großfeldtor                                                                                                    |
| Betrag in €                                                                                   | 4.500,00 €                                                                                                    |
|                                                                                               | Bitte geben Sie den Anschaffungspreis des Gerätes inkl. Umsatzsteuer an. Fracht-/ Transport, Einbaukosten, etc. sind nicht förderfähig. |
| Ist der Verein im aktuellen<br>Haushaltsjahr nach § 15 UStG zum<br>Vorsteuerabzug berechtigt? | 🔿 Ja 🛞 Nein                                                                                                    |
|                                                                                               | Bitte laden Sie den Beleg zum Nachweis hoch.                                                                                            |
| Datei hochladen                                                                               | Durchsuchen Keine Datei ausgewählt. Dokument hochladen oin Zahlungspachweis                                                             |
|                                                                                               | Datei hochgeladen: Rechnung und Kontoauszug.pdf                                                                                         |
|                                                                                               |                                                                                                    |
|                                                                                               | 1 - Rechnung und Kontoauszug.pdf Löschen                                                                                                |
|                                                                                               |                                                                                                    |
|                                                                                               |                                                                                                    |
| Zurück Weiter Speichern                                                                       | Schließen                                                                                                    |

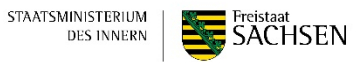

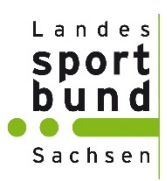

| Schritt 3                     |                                                                                                 |                                                                                             |
|-------------------------------|-------------------------------------------------------------------------------------------------|---------------------------------------------------------------------------------------------|
| 🚹 Tragen Sie hier bitte die K | iontaktdaten zu Ihrer Person ein, damit wir Sie im Falle von Rückfragen kontaktieren kör        | nnen. Bitte bestätigen Sie anschließend nochmals Ihre Angaben und versenden Sie den Antrag. |
| Anfragetyp                    | Förderung Großsportgerät                                                                        |                                                                                             |
| Ansprechpartner               | Julia Seidler                                                                                   |                                                                                             |
| Telefon                       | 123456789                                                                                       | Kontaktdaton                                                                                |
| Email                         | seidler@sport-fuer-sachsen.de                                                                   | KUIILAKLUALEII                                                                              |
| Bemerkung                     |                                                                                                 | <pre>eintragen </pre>                                                                       |
| Transaktion                   | c8771986-8847-4664-bd55-012f8697b5af<br>Ich versichere die Richtigkeit aller gemachten Angaben. |                                                                                             |
| Versenden                     | 🖲 Ja 🔘 Nein                                                                                     |                                                                                             |
|                               | Ich habe den Datenschutzhinweis zur Kenntnis genommen.                                          |                                                                                             |
| Gelesen                       | 🧿 Ja 🔘 Nein                                                                                     |                                                                                             |
| Zurich Verrenden Cosich       | em Schließen                                                                                    |                                                                                             |

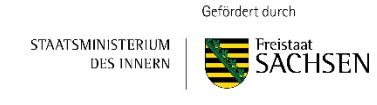

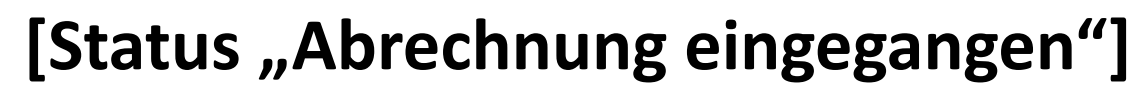

| Landes  |
|---------|
| sport   |
| bund    |
|         |
| Sachsen |

| Schritt | t 4                                                             |                           |                           |                          |                   |
|---------|-----------------------------------------------------------------|---------------------------|---------------------------|--------------------------|-------------------|
| Ihr     | r Antrag wurde bereits an den                                   | Verband übermittelt. Lade | n Sie hier den Antrag als | PDF herunter und drucker | ı Sie diesen aus. |
|         |                                                                 |                           |                           |                          |                   |
|         |                                                                 |                           |                           |                          |                   |
|         | 1 - Antrag Foerderung ESG.pdf<br>2 - Vertrag Foerderung ESG.pdf |                           |                           |                          |                   |
|         |                                                                 |                           |                           |                          |                   |
|         | _ []                                                            |                           |                           |                          |                   |
| Zurü    | ck Schließen                                                    |                           |                           |                          |                   |

| ļ | Anfragen zu Zugang "420999 LSB-Demoverein" zu Anfragetyp "Förderung Großsportgerät" - "Großsportgeräte"         Seite 1 von 2 (13 Einträge)  << |                          |            |             |                        |                                                           |
|---|----------------------------------------------------------------------------------------------------|--------------------------|------------|-------------|------------------------|-----------------------------------------------------------|
|   | III Details                                                                                                    | Anfragetyp               | Beginn     | Übertragung | Status                 | Anfragebezug                                              |
|   | III Details                                                                                                    | Förderung Großsportgerät | 24.05.2024 | 24.05.2024  | Abrechnung eingegangen | Jahr: 2024, Gerät: Großfeldtore, Nummer:<br>ESG00007-2024 |
|   |                                                                                                    |                          |            |             |                        | ahr: 2024. Gerät: Großfeldtor. Nummer:                    |

Gefördert durch

STAATSMINISTERIUM | DES INNERN |

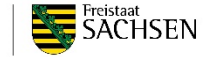

## Abrechnungseinreichung [Bearbeitung durch LSB]

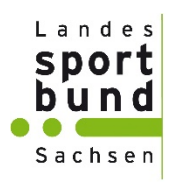

Die Abrechnungsunterlagen werden nun durch den LSB geprüft und zur Auszahlung vorbereitet.

Im VereinsPortal finden Sie nach der Auszahlung der Förderung einen entsprechenden Beleg für ihre Auszahlung unter:

",Belegwesen"  $\rightarrow$  ",Belege"  $\rightarrow$  ",Details"

| sechsen O   | Belegwesen Belege                                |                                     |           |          |
|-------------|--------------------------------------------------|-------------------------------------|-----------|----------|
| Belege      | zu Adresse "420999 LSB-Demoverein 04316 Leipzig" |                                     |           |          |
|             | Stapel                                           | Adresse                             | Nummer    | Betrag   |
| III Details | Förderung: Großsportgeräte Fdg                   | 420999 LSB-Demoverein 04316 Leipzig | 2024-5000 | 2.250,00 |
| -           |                                                  |                                     |           |          |

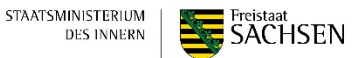

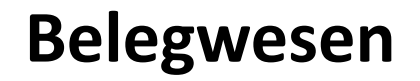

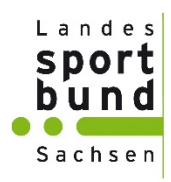

| Details zu Beleg "420999 LSB-Demoverein 04316 Leipzig, Förderung: Großsportgeräte Fdg (2250,00 €)" | 🗇 Überskirt 😰 Berichte 🔍 Hilfe      |
|----------------------------------------------------------------------------------------------------|-------------------------------------|
| III Daten RQ Belegoostionen                                                                        |                                     |
| Stapel                                                                                             | Adnesse                             |
| Förderung: Großsportgeräte Fdg                                                                     | 420999 LSB-Demoverein 04316 Leipzig |
| Nummer                                                                                             | Betrag                              |

Über den Button "Berichte" können Sie sich den entsprechenden Beleg für ihre Unterlagen herunterladen.

|                                                                                                    |                                                                                 |                           | Lanc<br>SPO<br>bu<br>Sach                 | s e n<br>Hier ist<br>Sport zu Hause. |
|----------------------------------------------------------------------------------------------------|---------------------------------------------------------------------------------|---------------------------|-------------------------------------------|--------------------------------------|
| Landessportbund Sachsen e. V. • Goyastraße 2d • 04105 Leipzig<br>LSB-Demoverein<br>c/o Peter Walter<br>Drosselhang 2<br>04316 Leipzig |                                                                                 |                           | Kontakt:<br>0341 21361-(<br>Isb@sport-fue | )<br>er-sachsen.de                   |
| Gutschrift                                                                                                    |                                                                                 | Belegnummer:<br>2024-5000 | Kundennr.:<br>420999                      | Datum:<br>24.05.2024                 |
| Pos.                                                                                                    | Bezeichnung                                                                     | Menge                     | Einzel €                                  | Gesamt €                             |
| 1                                                                                                    | Förderung Erwerb eines Großsportgerätes<br>ESG0006-2024<br>Artikelnummer: 18001 | 1                         | 2.250,00                                  | 2.250,00                             |
| Summe ohne Umsatzsteuer<br>Enth. Umsatzsteuer 0 %                                                                                     |                                                                                 | Summe ohne Umsatzsteuer   |                                           | 2.250,00                             |
|                                                                                                    |                                                                                 | atzsteuer 0 %             | 0,00                                      |                                      |
|                                                                                                    |                                                                                 |                           |                                           |                                      |

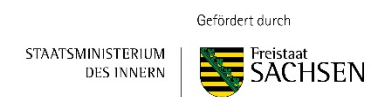

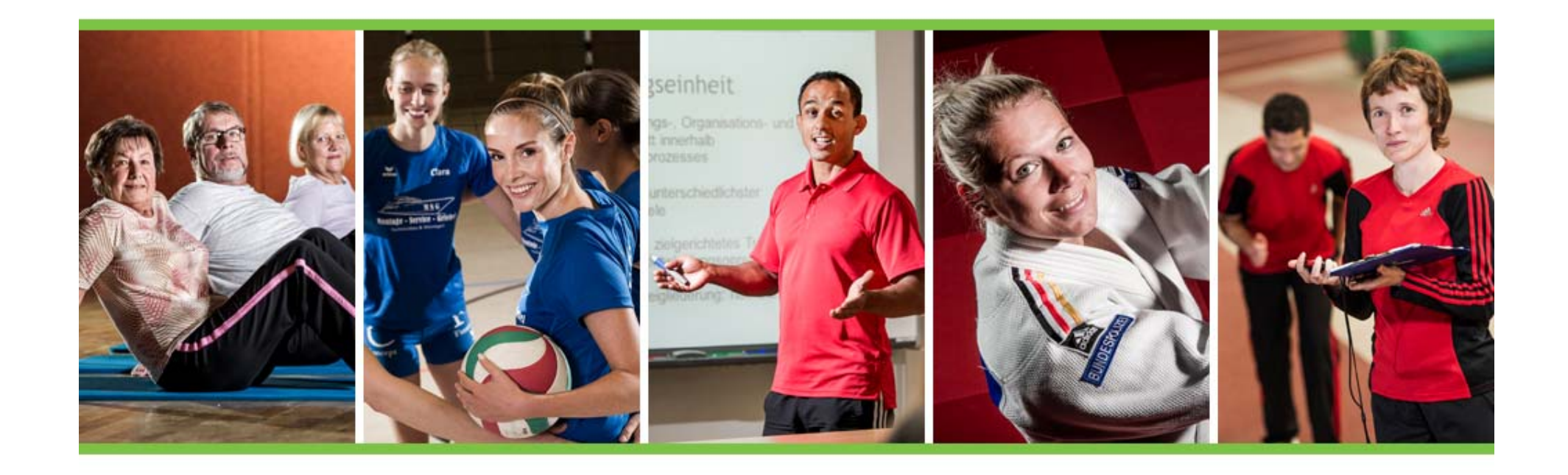

# Bei Fragen, wenden Sie sich bitte an den LSB oder Ihren zuständigen KSB/ SSB.

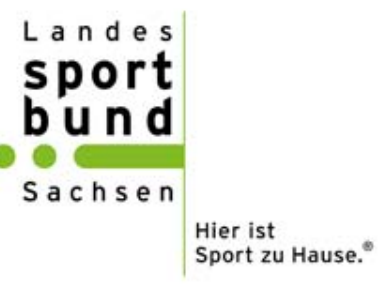